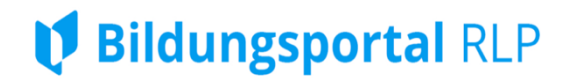

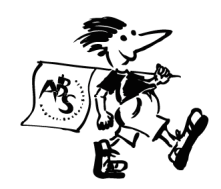

Anmeldung für unseren Schul-Messengerdienst "Schulchat RLP"

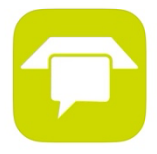

Liebe Eltern!

Nachdem Sie sich als Sorgeberechtigte im Schulcampus erfolgreich angemeldet haben, können Sie sich nun auch beim Schulchat RLP anmelden:

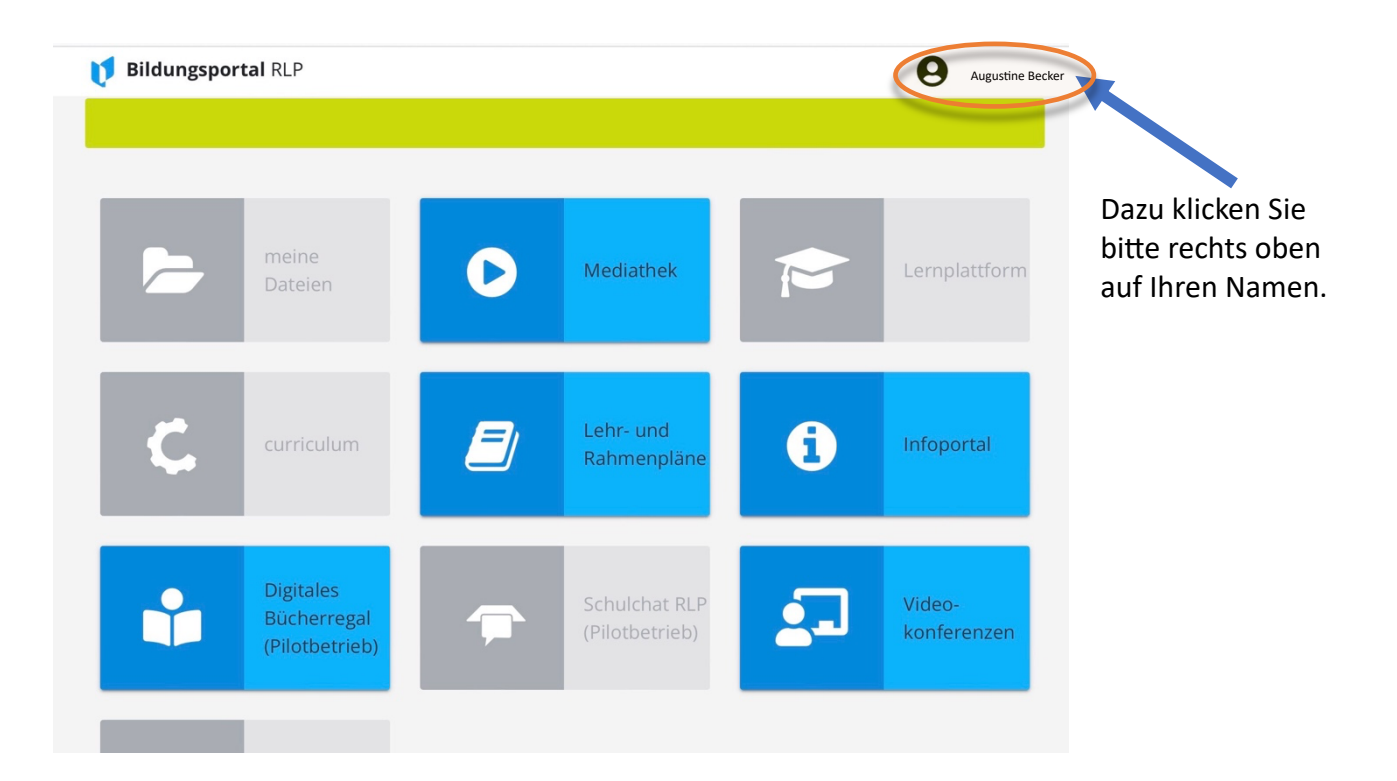

Jetzt öffnet sich der Reiter "mein Profil", klicken Sie darauf.

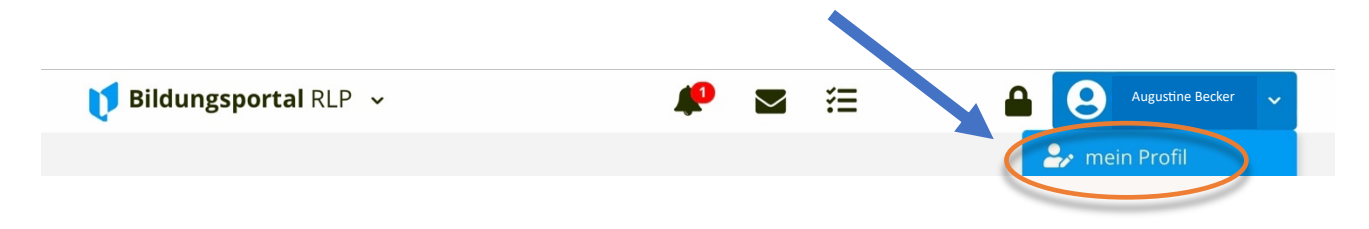

Klicken Sie nun bitte auf "Schulchat RLP":

| 🔰 Bildungsportal RLP 🐱                   | 🔎 🔤 🔚 🔒 🙆 Augustine Becker 🗸                                              |
|------------------------------------------|---------------------------------------------------------------------------|
|                                          |                                                                           |
|                                          | Meine Aufgaben                                                            |
|                                          | Offene Vorgänge bei den hinterlegten Daten bzw. den beantragten Services. |
|                                          | Stammdaten                                                                |
|                                          | Keine Aufgaben vorhanden.                                                 |
| Ø                                        | Services                                                                  |
|                                          | Keine Aufgaben vorhanden.                                                 |
|                                          |                                                                           |
| Augustine Becker ~                       |                                                                           |
| Meine Aufgaben                           | II                                                                        |
| Mein Profil                              |                                                                           |
| Veitere Profilangaben<br>Passwort ändern |                                                                           |
| Schulchat RLP                            |                                                                           |
| 2-Faktor-Authentifizierung               |                                                                           |
| Kinder                                   |                                                                           |

## Diese Seite öffnet sich:

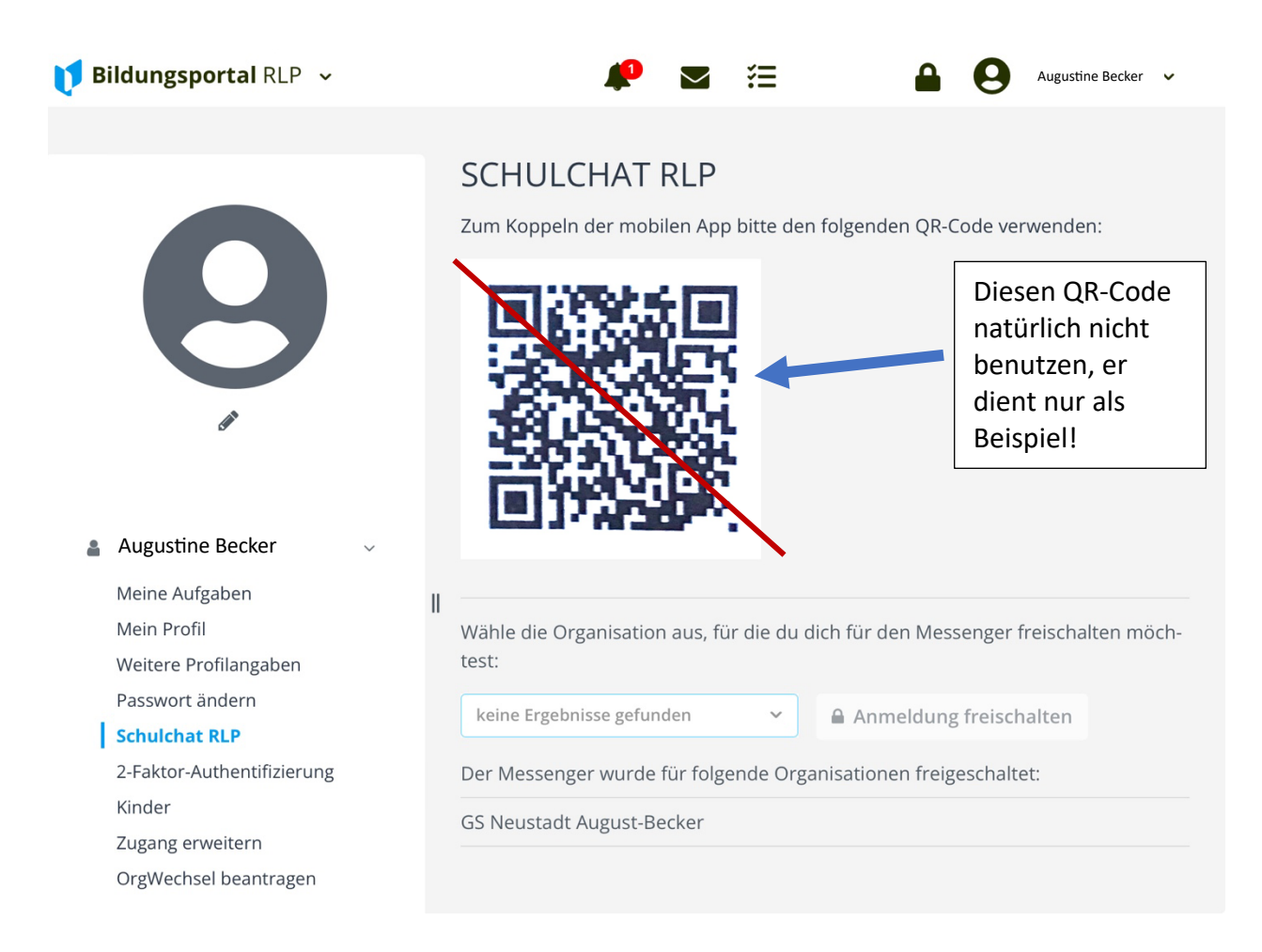

Jetzt können Sie sich die Schulchat-App für Ihr Handy oder Tablet in den entsprechenden Google-/ App-Stores herunterladen.

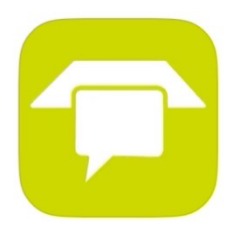

## Schulchat RLP Schul-Kommunikationsplattform

Anschließend scannen Sie mit dem entsprechenden Gerät den QR-Code, der in Ihrem Profil unter dem Reiter "Schulchat RLP" zu finden ist.

Es gibt die Möglichkeit, Klassengruppen bzw. Elterngruppen einzurichten, Umfragen zu erstellen sowie Bilder und Dokumente zu teilen, ähnlich, wie Sie das auch schon von anderen Messenger-Diensten kennen.

Außerdem können Sie mit der Klassenleitung sicher kommunizieren, da dieser Dienst datenschutzkonform ist.

Für die Zukunft ist auch eine Krankmeldefunktion geplant. Wir werden Sie informieren, wenn diese freigeschaltet ist.

Viel Erfolg!

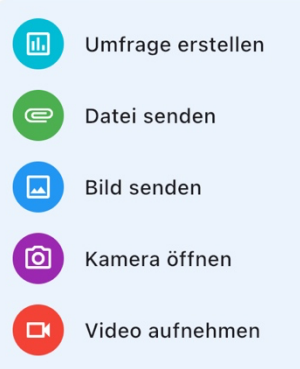